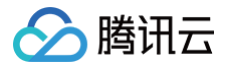

# 漏洞扫描服务

# 操作指南

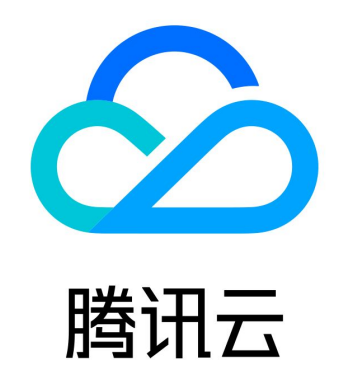

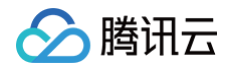

【版权声明】

©2013-2025 腾讯云版权所有

本文档(含所有文字、数据、图片等内容)完整的著作权归腾讯云计算(北京)有限责任公司单独所有,未经腾讯云事先明确书 面许可,任何主体不得以任何形式复制、修改、使用、抄袭、传播本文档全部或部分内容。前述行为构成对腾讯云著作权的侵 犯,腾讯云将依法采取措施追究法律责任。

【商标声明】

# 🔗 腾讯云

及其它腾讯云服务相关的商标均为腾讯云计算(北京)有限责任公司及其关联公司所有。本文档涉及的第三方主体的商标,依法 由权利人所有。未经腾讯云及有关权利人书面许可,任何主体不得以任何方式对前述商标进行使用、复制、修改、传播、抄录等 行为,否则将构成对腾讯云及有关权利人商标权的侵犯,腾讯云将依法采取措施追究法律责任。

【服务声明】

本文档意在向您介绍腾讯云全部或部分产品、服务的当时的相关概况,部分产品、服务的内容可能不时有所调整。 您所购买的腾讯云产品、服务的种类、服务标准等应由您与腾讯云之间的商业合同约定,除非双方另有约定,否则,腾讯云对本 文档内容不做任何明示或默示的承诺或保证。

【联系我们】

我们致力于为您提供个性化的售前购买咨询服务,及相应的技术售后服务,任何问题请联系 4009100100或95716。

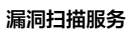

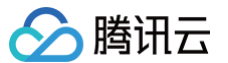

# 文档目录

#### 操作指南

安全概览 资产管理 扫描任务 风险中心 报告下载

添加白名单 IP

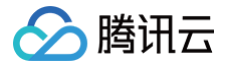

# 操作指南 安全概览

最近更新时间: 2024-10-18 10:06:51

安全概览模块展示了当前网络资产与安全风险状况的概况,进行图表统计展示,方便跳转到相应资产与风险模块查看风险详情, 高效管理扫描任务列表。若有续费与购买扩展包需求,在页面右上方提供扩容续费的快捷入口。

#### 操作步骤

- 1. 登录 漏洞扫描服务控制台,在左侧导航中,单击**安全概览**,进入安全总览页面。
- 2. 查看安全总览,显示当前资产与风险概况。

| 安全总览                      |                                 |                              |                         |                       |                            |  |
|---------------------------|---------------------------------|------------------------------|-------------------------|-----------------------|----------------------------|--|
| 公网IP<br>148↑<br>风险资产: 53个 | <b>域名资产</b><br>1 ↑<br>风险资产: 1 个 | <b>漏洞风险</b><br>144个<br>高危:1个 |                         | 端口风险<br>20 个<br>高彦:2个 | <b>网站风险</b><br>0个<br>高危:0个 |  |
| 资产安全趋势图                   |                                 |                              |                         |                       |                            |  |
| 2022-10-05                |                                 | 2-10-17                      | 2022-10-21<br>暴露面 📃 风险数 |                       |                            |  |

参数说明:

- 资产概览:包括公网 IP 与域名资产,单击对应数字,可跳转至资产管理查看对应类型资产详情。
- 风险概览:包括当前漏洞风险、端口风险、网站风险数量,单击**对应数字**,可跳转至风险中心查看对应类型风险详情。

说明:
 网站风险内容包括敏感内容、挂马暗链、网页篡改的内容总和。

3. 查看资产安全趋势图,将鼠标悬浮于图中折线上,显示该日期下用户的资产数量、暴露面数量与风险数量。

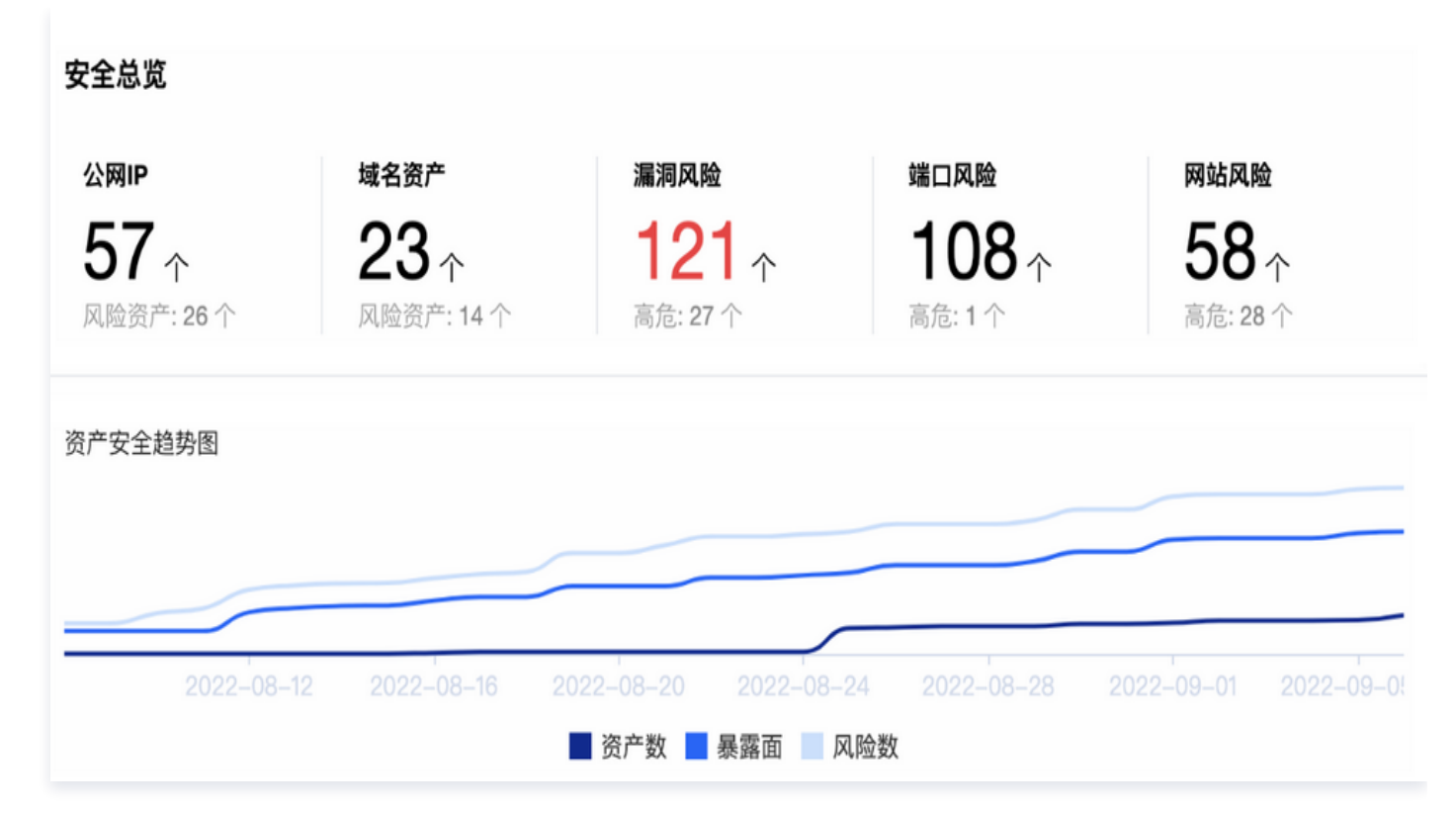

参数说明:

腾讯云

- 暴露面:漏洞风险和端口风险总和。
- 风险数:所有风险类型总和。
- 4. 查看漏洞最新动态,包括漏洞风险等级、漏洞名称、发布时间、漏洞描述内容。

![](_page_4_Figure_6.jpeg)

![](_page_5_Picture_1.jpeg)

5. 查看资产与风险概况,单击 • 支持跳转至资产管理查看资产详情。

![](_page_5_Figure_3.jpeg)

参数说明:

- 资产分布:当前账号的公网 IP 和域名在不同地域的分布,鼠标悬浮在图中的色块上,显示该地域下资产的具体数量。
- 风险资产 TOP5:显示未处理风险总数前5的资产,鼠标悬浮在资产的条形图上,显示该资产当前未处理的低中风险事件数量(浅色),与未处理的高风险事件数量(深色)。
- 风险分类:资产风险分类占比,鼠标悬浮在图中的色块上,显示对应风险类型的具体数量。
- 6. 查看任务与报告,展示当前的任务列表数量,单击对应数字可跳转至扫描任务查看任务详情。以及扫描完成后产生扫描报告 数量,单击对应数字可跳转至报告下载查看所需报告。

![](_page_5_Figure_9.jpeg)

7. 查看高危风险 TOP5,统计危险等级最高且影响资产数最多的5个未处理风险事件。单击风险名称,可跳转至风险中心查看

该风险详情。单击一跳转至风险中心查看所有风险内容。

![](_page_6_Picture_0.jpeg)

| 高危风险TOP5                       |      |      |      | $\rightarrow$       |
|--------------------------------|------|------|------|---------------------|
| 风险名称                           | 风险等级 | 风险类型 | 影响资产 | 发现时间                |
| 漏洞风险:命令执行                      | 高危   | 漏洞风险 | 3    | 2022-08-17 16:08:34 |
| 漏洞风险:文件包含                      | 高危   | 漏洞风险 | 3    | 2022-08-05 15:44:49 |
| 端口风险: 8000                     | 高危   | 端口风险 | 2    | 2022-08-19 18:24:17 |
| 漏洞风险 <sup>:</sup> PS -Oracle … | 高危   | 漏洞风险 | 2    | 2022-08-06 11:07:01 |
|                                |      |      |      |                     |

腾讯云

# 资产管理

最近更新时间: 2024-10-18 10:06:51

资产管理模块支持对云上和非云的公网资产进行管理,能快速查询当前账号的现有资产,包括公网 IP 与域名资产。提示资产风 险,基于现有资产有序建立资产扫描任务,从而更好地管理资产与检测资产安全风险。

#### 添加资产

1. 登录漏洞扫描服务控制台,在左侧导航中,单击资产管理。

2. 在资产管理页面,选择添加的资产类型,单击**添加资产、添加公网 IP** 或域名资产 > 添加域名,弹出添加资产对话框。

![](_page_7_Figure_8.jpeg)

3. 在添加资产对话框中,添加资产地址,并仔细阅读并同意腾讯云漏洞扫描服务协议,单击确定,完成添加资产。

![](_page_8_Picture_1.jpeg)

| 添加资产       |                                                                                                    | ×  |
|------------|----------------------------------------------------------------------------------------------------|----|
| 添加方式       | ● 手动填写 ○ 文件导入                                                                                                    |    |
| 地址         | 1                                                                                                    |    |
| ▲ 承诺<br>担法 | 请输入IP地址、Web网站域名、API域名,手动输入使用回车换<br>行,每行一个;外部复制黏贴多个地址,请用英文逗号","分隔;不<br>支持CIDR地址,若输入重复IP,后台将自动合并<br>添加资产归本账号所属企业所有,如使用他人资产将由本账号归属企业<br>事责任 查看详情<br><u>确定</u><br>取消 | 业承 |

#### 参数说明:

- 添加方式
  - 手动填写资产地址:每行输入一个 IP 地址,若是从外部粘贴复制,使用英文逗号","分隔地址。
  - 文件导入资产地址:选择格式为 xlsx、csv、txt 格式文件,上传文件完成后,会显示识别到的 IP 地址和域名的 数量。

#### ○ 注意事项

- 不支持 CIDR 地址类型。
- 文件导入仅支持 xlsx、csv、txt 类型。
- 添加资产时,**请仔细阅读腾讯云漏洞扫描服务协议**。
- 若添加的资产总数超出配额,无法进行添加,可进行 增购配额。
- 4. 单击同步云资产,同步腾讯云上资产信息至现有资产信息中。

#### △ 注意:

用户需要进行服务授权后,才能同步腾讯云资产信息。

![](_page_9_Picture_1.jpeg)

![](_page_9_Figure_2.jpeg)

#### 扫描资产

 在 资产管理页面,单击图中①处发起扫描,发起一次扫描任务;单击图中②处扫描,对选中的单个资产发起扫描;单击图中 ③处扫描,对选中的多个资产发起扫描。弹出添加任务对话框。

| <b>资产概况</b> 最近更新:202 | 2-09-07 16:20:00       |                |                     | 1 发起扫描                                         | 添加资产    | 同步云资产     |
|----------------------|------------------------|----------------|---------------------|------------------------------------------------|---------|-----------|
|                      |                        |                | 风险资产TOP5            |                                                |         |           |
| 公网IP资产               | 服务器资产                  | 网关资产           |                     |                                                |         |           |
| <b>58</b>            | <b>25</b> <sup>+</sup> | <b>3</b> ↑     |                     |                                                |         | 68        |
| 风险资产: 25 个           | 风险资产 <b>: 11</b> 个     | 风险资产:1个        |                     |                                                |         | 60        |
|                      |                        |                |                     |                                                |         | 22        |
| 域名资产                 | Web网站                  | API资产          |                     |                                                |         |           |
| <b>24</b>            | <b>6</b> ↑             | <b>4</b> ^     |                     |                                                |         | 16        |
| 风险资产: 14 个           | 风险资产: 5 个              | 风险资产: 3 个      |                     |                                                |         | 12        |
| <b>公园旧资产</b> 域名资产    |                        |                |                     |                                                |         |           |
|                      |                        |                |                     |                                                |         |           |
| 添加公网IP 扫描            | 删除                     |                | 0—                  |                                                | 0 +     | Q \$ \$ 0 |
| _ 公 资产归属 ▼           | 地域 ▼ 资产类               | 型▼ 端 \$ 漏 \$ ! | 弱 \$ 敏 \$ 挂 \$ 网 \$ | 时间 🕈                                           | 扫 \$ 操作 | Ē         |
| ✓ 腾讯云                | 广州 腾讯云                 | 服务 0 0 (       | 0 0 0               | 最近扫描: 2022-09-07 11:1<br>资产发现: 2022-09-07 11:0 | 0 扫描    | ] 查看 删除 🛌 |

![](_page_10_Picture_1.jpeg)

2. 在**添加任务**对话框中,输入任务名称、选择资产、选择扫描计划,同意腾讯云漏洞扫描服务协议后,单击**确定**,完成添加扫 描任务。

| 添加任务         | ×                                                                                                    |
|--------------|----------------------------------------------------------------------------------------------------|
| 任务名称         | 创建扫描任务 2022-09-06                                                                                                    |
| 选择资产         | 从现有资产选择 手动填写 文件导入                                                                                                    |
| E            | 选择 2 个: 公网IP(2); 域名(0)重新选择                                                                                                    |
| 扫描计划         | 立即扫描 定时扫描 周期扫描                                                                                                    |
|              |                                                                                                    |
| 预计耗时 20      | )分钟                                                                                                    |
| 同意并授         |                                                                                                    |
| 承诺添加<br>担法律责 | 资产归本账号所属企业所有,如使用他人资产将田本账号归属企业承<br>任                                                                                               |
|              | 确定取消                                                                                                    |
| 参数名称         | 参数说明                                                                                                    |
| 任务名称         | 用户创建任务时,自定义任务名。                                                                                                    |
| 选择资产         | 选择需要扫描的资产,若已选定,支持重新选择。                                                                                                    |
| 扫描计划         | <ul> <li>立即扫描: 立刻启动的扫描任务。</li> <li>定时扫描: 设置扫描时间,依据设置时间启动的单次扫描任务。</li> <li>周期扫描: 设置扫描周期与时间,支持每日、每周、每月,依据设置周期启动的周期性扫描任务。</li> </ul> |
| 预计耗时         | 预计完成扫描任务所需时间。                                                                                                    |
| 扫描许可文<br>件   | 腾讯云漏洞扫描服务协议,请仔细阅读。                                                                                                    |

完成添加任务后,资产栏中的扫描任务字段会显示该资产对应的扫描任务数,单击数字跳转至扫描任务查看该资产的具体扫描任务详情。

#### 4. 若扫描任务启动后,单击页面右上方**扫描任务**,可以快速查看当前正在启动中的任务进程,单击 • 跳转至**扫描任务**查看任务 详情。

![](_page_11_Picture_1.jpeg)

| 管理                      |                     |                  |          |                           | 3 个扫描( |
|-------------------------|---------------------|------------------|----------|---------------------------|--------|
|                         |                     |                  |          | 正在扫描的任务                   | -      |
| <b>产概况</b> 最近更新: 2      | 2022-09-06 23:40:23 |                  |          | 每月6号18:40:55_13_20220906  |        |
|                         |                     |                  | 风险资产TOP5 | 预计结束: 2022-09-07 05:44:10 | 92 %   |
| 公网IP资产                  | 服务器资产               | 网关资产             |          | 每周星期二18:40:27_13_20220906 |        |
| <b>47</b>               | <b>14</b> ↑         | <b>3</b> ↑       |          | 预计结束: 2022-09-07 06:17:30 | 84 %   |
| 风险资产: <mark>25</mark> 个 | 风险资产: 11 个          | 风险资产: <b>1</b> 个 |          | 每天18:40:39 23 20220906    |        |
| 城夕次立                    |                     | ADI次立            |          | 预计结束: 2022-09-07 06:04:10 | 87 %   |
|                         | 6                   |                  |          |                           |        |
| ∠4↑                     | 0                   | <b>4</b> 个       |          |                           |        |
| 风险资产: 14个               | 风险资产:5个             | 风险资产:3个          |          |                           | 12     |

#### 资产概况

- 在 资产管理页面,图中①处查看当前资产风险状况概览,包括公网 IP 资产、服务器资产、网关资产、域名资产、Web 资 产、API资 产,以及各个类型资产中未处理风险资产数量。单击数字,页面下方显示对应的资产详情,方便检索。
- 查看风险资产 TOP5, 鼠标悬浮于条形图上,如图中②处,可以查看每个资产对应的未处理中低风险事件与未处理高风险事件数量。
- 3. 针对当前资产风险状况,单击图中③处发起扫描,可选择资产发起扫描任务。

| 管理                 |                     |                        |          | ● 1个担                                                       |
|--------------------|---------------------|------------------------|----------|-------------------------------------------------------------|
| <b>贤产概况</b> 最近更新:2 | 2022-09-13 14:55:00 |                        |          | 3 发起扫描 添加资产 同步云资产                                           |
| 公网IP资产             | 服务器资产               | 网关资产                   | 风应资厂10P5 |                                                             |
| <b>55</b> ^        | <b>23</b>           | <b>3</b> ↑             |          | 2                                                           |
| 风险资产: <b>19</b> 个  | 风险资产:8个             | 风险资产: 1个               |          | <ul> <li>● 未处理中低风险事件 47</li> <li>● 未小理京区陸市(#) 20</li> </ul> |
| 域名资产               | Web网站               | API资产                  |          | ●木处理局风应事件 20                                                |
| <b>24</b>          | <b>6</b> ↑          | <b>4</b> $_{\uparrow}$ |          |                                                             |
| 风险资产·14 个          | 风险资产: 6 个           | 风险资产: 4 个              |          |                                                             |

#### 查看与编辑资产

- 1. 在 资产管理页面,支持对所有的现有资产进行展示。包括公网 IP 与域名资产两种类型。
- 2. 在公网 IP 资产页签,选择目标资产,单击操作列查看。

| <ul> <li>说明:</li> <li>本文以公网 IP 为例,如为域名资产,可以前往域名资产页签操作。</li> </ul> |        |          |            |        |          |         |         |         |                                                |         |               |
|-------------------------------------------------------------------|--------|----------|------------|--------|----------|---------|---------|---------|------------------------------------------------|---------|---------------|
| 公 <b>网IP资产</b> 域名资产                                               |        |          |            |        |          |         |         |         |                                                |         |               |
| 活动公网IP 扫描 删除                                                      |        |          |            |        |          |         |         |         | 0                                              | [       | - 0 + Q ¢ ¢ ± |
| 公同P                                                               | 资产归属 ▼ | 地域 Y 资产类 | 型▼ 靖口风险 \$ | 漏洞风险 ≠ | 弱口令风险 \$ | 敏感信息 \$ | 挂马暗链 \$ | 同页复改 \$ | 19月 年                                          | 扫描任务 \$ | 操作            |
|                                                                   |        |          | ş 0        | 0      | 0        | 0       | 0       | 0       | 最近扫描:-<br>资产发现: 2022-11-02 16.0                | 0       | 月描 重音 前後      |
|                                                                   |        |          | <b>≩</b> 0 | 0      | 0        | 0       | 0       | 0       | 最近扫描: 2022-11-02 14:5<br>资产发现: 2022-11-02 14:3 | 0       | 扫描 童者 删除      |

3. 在 IP 详情页面,展示 IP 地址、IP 类型、端口、URL 数量。若资产属于 Web 资产/API 资产,单击**添加路径**,扫描时支持 对具体路径下的内容进行扫描。

| IP详情                 |    |      |        |        | :         | × |  |  |
|----------------------|----|------|--------|--------|-----------|---|--|--|
| IP地址<br>IP类型<br>端口 - | M) |      |        |        | 发起扫描      |   |  |  |
| url数量 - 添加路径         | ]  | 请输入路 | 径或描述   |        | Q,        | φ |  |  |
| 路径                   | 端口 | 类型 ▼ | 扫描配置 ▼ | 描述     | 操作        |   |  |  |
| 暂无数据,请 添加路径          |    |      |        |        |           |   |  |  |
| 共0项                  |    |      | 10  条  | /页 🛛 🖣 | 1 /1页 🕨 🕨 |   |  |  |

4. 在**添加路径**对话框中,配置相关参数,单击确定。

> 腾讯云

![](_page_13_Picture_1.jpeg)

| 添加路径    | ×                                              |
|---------|------------------------------------------------|
| 资产      | 1 3                                            |
| 路径      |                                                |
| 端口      |                                                |
|         | 多个端口值请用英文逗号","区分                               |
| 描述      |                                                |
| 资产类型    | O Web网站 ○ API                                  |
| 配置模拟登录  | 录 (j)                                          |
| Cookie值 | 例如: userid=123456789; ssessionid=abcdefg123456 |
|         | 模拟登录可能会影响您的业务系统,请谨慎使用 如何获取cookie值              |
|         | <b>确定</b> 取消                                   |
| 参数名称    | 参数说明                                           |
| 路径      | 具体路径目录。                                        |

| 多数百小    |                                                                                                    |
|---------|----------------------------------------------------------------------------------------------------|
| 路径      | 具体路径目录。                                                                                                    |
| 端口      | 路径访问端口。                                                                                                    |
| 描述      | 对添加路径的自定义描述。                                                                                                    |
| 资产类型    | 支持 Web 网站与 API 两种资产类型。                                                                                                    |
| Cookie值 | 当资产类型选择 <b>Web 网站</b> 时,若网站部分或全部页面、功能需要登录才能访问,建议设置<br>Cookie 模拟登录网站进行全面扫描,以获得全面的漏洞扫描结果。                                                                     |
| 认证方式    | 当资产类型选择 API 时,必须填写。支持 <b>无认证、API Key、Basic Auth</b> 三种认证方式。<br>• 无认证:不需要填写认证内容。<br>• API Key:填写 JSON 认证信息,并选择添加到 header 或是 url 中。<br>• Basic Auth:填写用户名、密码。 |
| API 参数  | 当资产类型选择 API 时,必须填写。包括 API 路径、请求方法、请求参数,若有需要配置多个请<br>求参数,单击 <mark>,</mark> 新增一行进行填写。                                                                         |

5. 对添加成功的路径配置内容,可以进行编辑和删除操作。

# 🔗 腾讯云

#### <u>小 注意:</u>

- 路径内容不可编辑。
- 删除路径不可恢复,但会保留涵盖当前路径的扫描任务与扫描报告。
- 当且仅当没有配置任何路径下,会对该资产进行主机扫描。若是添加路径后,仅对路径下的内容进行网站扫描。

| IP详情         |    |      |         |        |    |    |      | × |
|--------------|----|------|---------|--------|----|----|------|---|
| IP地址<br>IP类型 | 未知 |      |         |        |    |    | 发起扫描 | ā |
| 端口           | 80 |      |         |        |    |    |      |   |
| url数量        | 1  |      |         |        |    |    |      |   |
| 添加路          | 径  |      | 请输入路径或描 | 述      |    |    | Q    | Φ |
| 路径           | 端口 | 二 类型 | T       | 扫描配置 ▼ | 描述 | 操作 |      |   |
| /            | 80 | 网站   | i       | 无认证    | 网站 | 编辑 | 删除   |   |

#### 查看资产扫描任务

在 资产管理页面,单击资产对应的扫描任务下的**数字**,跳转到扫描任务,查看此资产的所有扫描任务详情。

| 公网IP资产 域名资产  |        |      |        |         |         |          |         |         |         |                                  |         |                  |
|--------------|--------|------|--------|---------|---------|----------|---------|---------|---------|----------------------------------|---------|------------------|
| 満加公用IP 注意 副除 |        |      |        |         |         |          |         |         |         | 0                                | - 0     | + Q \$\$ \$\\$ ± |
| 公同IP         | 资产归居 ▼ | 地域 ▼ | 资产类型 ▼ | 第口风险 \$ | 温洞风险 \$ | 弱口令风险 \$ | 敏感信旦 \$ | 挂马暗链 \$ | 同页篡改 \$ | 时间 \$                            | 扫描任务 \$ | 操作               |
|              |        | а.   |        | 0       | 0       | 0        | 0       | 0       | 0       | 最近扫描: -<br>资产发现: 2022-11-02 16:4 | 0       | 扫描 查看 删除         |
|              |        |      | j      | 0       | 0       | 0        | 0       | 0       | 0       | 最近扫描:-<br>资产发现: 2022-11-02 16:0  | 0       | 扫描 查看 副除         |

#### 筛选资产

- 单击图中①处了,支持以资产名称、地域、资产类型对资产进行筛选。

| 公网IP资产 域名资产  |        |        |        |         |        |          |         |         |         |                                  |         |           |
|--------------|--------|--------|--------|---------|--------|----------|---------|---------|---------|----------------------------------|---------|-----------|
| 漆加公网IP 扫描 删除 | 2      |        |        |         |        |          |         |         |         | 0                                | - 0     | + Q ¢ ¢ ± |
| 公司印          | 资产归属 Y | 地域 🔨 🚺 | 资产类型 ▼ | 第四风险 \$ | 温润风险 ‡ | 弱口令风险 \$ | 敏感信息 \$ | 挂马暗链 \$ | 网页篡改 \$ | 时间 \$                            | 扫描任务 \$ | 操作        |
|              |        |        | 踴      | 0       | 0      | 0        | 0       | 0       | 0       | 最近扫描: -<br>资产发现: 2022-11-02 16:4 | 0       | 拍描 童君 副除  |
|              |        |        |        | 0       | 0      | 0        | 0       | 0       | 0       | 最近扫描: -<br>资产发现: 2022-11-02 16:0 | 0       | 扫描 查看 删除  |

• 单击图中②处,可滑动选择最小风险数值对资产进行筛选。

腾讯云

**注意**: 最小风险数值指所有风险数值的总和。

| 公 | <b>网IP资产</b> 域名资产 |        |      |        |        |        |          |         |         |        |                                  |        |           |
|---|-------------------|--------|------|--------|--------|--------|----------|---------|---------|--------|----------------------------------|--------|-----------|
|   | あた公列IP 扫描 創始      |        |      |        |        |        |          |         |         |        | 0                                | 2 - 0  | + Q ¢ ¢ ± |
|   | 公同IP              | 资产归属 〒 | 地域 下 | 资产类型 🔻 | 第口风险 # | 漏洞风险 ‡ | 弱口令风险 \$ | 敏感信息 \$ | 挂马暗链 \$ | 同页篡改 🛊 | 时间 \$                            | 扫描任务 🛊 | 操作        |
|   |                   |        |      |        | 0      | 0      | 0        | 0       | 0       | 0      | 最近扫描:-<br>资产发现: 2022-11-02 16:4  | 0      | 扫描 查看 删除  |
|   |                   |        |      |        | 0      | 0      | 0        | 0       | 0       | 0      | 最近扫描: -<br>资产发现: 2022-11-02 16:0 | 0      | 拍描查看影响    |

• 单击图中③处 Q, 切换关键字查找的方式进行筛选。重新单击原位置处的按钮又切换回最小风险数筛选模式。

| 公网IP资产 域名资产  |        |      |        |        |        |         |        |         |        |                    |              |                     |
|--------------|--------|------|--------|--------|--------|---------|--------|---------|--------|--------------------|--------------|---------------------|
| 液加公网IP 目前 動物 |        |      |        |        |        |         |        |         |        | 多个关键字用竖线 11 分词。    | 多个过端标签用回车键分隔 | 3 0 Q T \$\$ \$\$ ↓ |
| 公同IP         | 资产归属 🍸 | 地域 ▼ | 资产类型 ▼ | 靖口风险 ‡ | 温润风险 # | 弱口令风险 ‡ | 敏感信息 ‡ | 挂马暗链 \$ | 网页篡改 # | 法律资源要任法行过度<br>公网IP | 扫描任务 \$      | 操作                  |
|              |        |      |        | 0      | 0      | 0       | 0      | 0       | 0      | 任务id<br>资产归属       | 0            | 扫描 童春 删除            |
|              |        |      |        | 0      | 0      | 0       | 0      | 0       | 0      | 地域<br>资产类型         | 0            | 扫描 童春 删除            |

#### 删除资产

- 1. 在 资产管理页面,支持如下两种方式删除资产:
  - 单个:选择目标资产,单击操作列的删除,弹出确认删除对话框。
  - 批量:选择一个或多个资产,单击左上方的删除,弹出确认删除对话框。
- 2. 在确认删除对话框中,单击确定,即可删除资产。

#### ▲ 注意:

- 云上同步资产不可删除。
- 删除资产不可恢复,但会保留资产的扫描任务与扫描报告。

![](_page_16_Picture_1.jpeg)

# 扫描任务

最近更新时间: 2024-10-18 10:06:51

扫描任务模块可以快速创建扫描任务,并有序管理已创建的任务列表,支持对扫描任务进行查看、添加、周期性任务管理,以及 查看扫描报告等功能。

#### 创建扫描任务

- 1. 登录 漏洞扫描服务控制台,在左侧导航中,单击扫描任务。
- 2. 在扫描任务页面,单击创建任务。

| 扫描任务                                      |                     |                              |                                                                        |                  |                                                              | С 3↑扫          | 苗任务 |
|-------------------------------------------|---------------------|------------------------------|------------------------------------------------------------------------|------------------|--------------------------------------------------------------|----------------|-----|
| 任务扫描概况<br>扫描任务<br><b>36</b> 个<br>周期任务: 8个 | 进行中任务<br><b>3</b> 个 | 扫描次数<br><b>493</b> 次<br>查看报告 | 任务执行记录<br>2022-09-06 1<br>2022-09-06 1<br>2022-09-05 1<br>2022-09-05 1 | 3<br>董           | 结束时间: 2022-0<br>结束时间: 2022-0<br>结束时间: 2022-0<br>结束时间: 2022-0 | 详情<br>详情<br>详情 |     |
| 创建任务 停止任                                  | 任务 删除 任务            | 状态 ▼                         | 多个关键                                                                   | 字用竖线 " " 分隔,多个过滤 | 示签用回车键分隔                                                     | Q              | ¢   |
| 任务名称任务                                    | 5类型 ▼ 扫描资产 ◆        | 开始时间 预估 🕈 打                  | 执行情况                                                                   | 扫描报告 创建即         | 前 🕈 🕴                                                        | 操作             |     |
|                                           | 叩扫描 1               | ti<br>2022-09 约 15 分钟 (      | 已中止<br>停止时间: 2022-09-06 23:43:27                                       | 0 2022-          | 09-06 23:42:50 \$                                            | 自辑 <b>删除</b>   |     |

3. 在添加任务弹窗中,输入任务名称、选择资产、选择扫描计划等内容。

Х

| 扫描任务 🛈             | <b>每天00,52,22,0,00001006</b>                                      |
|--------------------|-------------------------------------------------------------------|
|                    | 每人20.33.30_0_20221200                                             |
| 扫描资产               | ◇ 从现有资产选择 ◇ 剔除资产 ◇ 手动填写 ◇ 文件导入                                    |
|                    | 全部资产(2362) 选择资产 (0)                                               |
| 扫描项目               | 暴露端口检测                                                            |
|                    | 针对公网IP、域名的业务,由漏洞扫描服务、云防火墙提供的端口暴露检测能力                              |
|                    |                                                                   |
|                    | 打对土机、公网IP、或石页厂,由漏洞扫描版另、土机文主定法的漏洞风险检测,并加连互软网漏洞泰路回                  |
|                    | ↓ JJJIマベル型1型/MJ<br>针对主机资产、公网IP、域名的Web业务,由漏洞扫描服务、主机安全提供的弱口令检测      |
|                    | 网站风险扫描                                                            |
|                    | 针对公网IP、域名的Web业务,由漏洞扫描服务提供的网页篡改、敏感信息、挂马暗链检测                        |
|                    | 资源配置风险检测                                                          |
|                    | 针对主机、数据库与网络资产,由云安全中心、主机安全提供的国家标准规范、默认安全规范、等级保护二级&三级合规<br>等配置风险检测  |
|                    | ① 检测到你未购买 <u>T-Sec 云安全中心(SOC)</u> ☑,无法全面深度排查资产潜在的配置风险,你可以前往购<br>买 |
| 477 444 X I IXII 🔿 |                                                                   |
| 扫描计划               |                                                                   |
|                    | 每天 🔹 20:53:36 🕓                                                   |
| 预计耗时               | 0分钟                                                               |
| 同意并授权              | 招描许可协议,查看详情<br>产归本账号所属企业所有,如使用他人资产将由本账号归属企业承担法律责任<br>确定 取消        |
| 内容                 | 说明                                                                |
| 扫描任务               | 用户创建任务时,自定义任务名。                                                   |
| +=+++ \/2 ->-      | 准按重要扫描的次立,主持从现方次立进校。即除次立,主动植存,立作合义二动之子,共                          |

定,支持单击**选择资产**,重新选择。 **注意:** 

- 剔除资产表示为,默认选中所有资产,剔除不需要扫描的资产项。
- 手动填写资产地址:每行输入一个 IP 地址,若是从外部粘贴复制,使用英文逗号","分隔地址。

腾讯云

**创建资产扫描任务** () 暴露面梳理与配置检测

| 🔗 腾讯云 |  |
|-------|--|
|-------|--|

|        | <ul> <li>文件导入资产地址:选择格式为 xlsx、csv、txt 格式文件,上传文件完成后,会显示识别到的 IP 地址和域名的数量。</li> </ul>                                                                                                    |
|--------|----------------------------------------------------------------------------------------------------|
| 扫描项目   | <ul> <li>用户可自行选择扫描项目,不同项目对应进行不同的风险扫描。</li> <li>暴露端口检测:针对<b>公网 IP、域名</b>的业务,由漏洞扫描服务、云防火墙提供的端口暴露检测能力。</li> <li>漏洞风险检测:针对<b>主机、公网 IP、域名资产</b>,由漏洞扫描服务、主机安全提供的漏洞风险检测,并梳理互联网漏洞暴露面。</li> <li>弱口令风险检测:针对<b>主机资产、公网 IP、域名</b>的 Web 业务,由漏洞扫描服务、主机安全提供的弱口令检测。</li> <li>网站风险扫描:针对<b>公网 IP、域名</b>的 Web 业务,由漏洞扫描服务提供的网页篡改、敏感信息、挂马暗链检测。</li> <li>资源配置风险检测:针对<b>主机、数据库与网络资产</b>,由云安全中心、主机安全提供的国家标准规范、默认安全规范、等级保护二级&amp;三级合规等配置风险检测。</li> <li>凝露端口检测为免费提供的检测项,不消耗扫描次数配额。</li> <li>不同的扫描项目,有针对性的资产类型,若添加了不符合扫描项目的资产类型,在弹窗中会有提示,创建任务后无法出现扫描结果。</li> <li>若用户希望获得更深度、覆盖面更广的扫描能力,可以购买腾讯云主机安全、腾讯云安全中心、腾讯云防火墙。</li> </ul> |
| 扫描计划   | <ul> <li> 立即扫描: 立刻启动的扫描任务。</li> <li> 定时扫描: 设置扫描时间,依据设置时间启动的单次扫描任务。</li> <li> 周期扫描: 设置扫描周期与时间,支持每日、每周、每月,依据设置周期启动的周期性扫描任务。</li> </ul>                                                                                                    |
| 预计耗时   | 预计完成扫描任务所需时间。                                                                                                    |
| 单次消耗   | 进行此次扫描任务,需要消耗的扫描次数额度。                                                                                                    |
| 扫描许可文件 | 腾讯云漏洞扫描服务协议,请仔细阅读。                                                                                                    |

 当选定选择资产 > 从现有资产选择后,单击开始选择,弹出选择资产弹窗,显示现有资产地址、资产类型、地域,弹窗右侧 显示已选择的资产。支持根据资产分类、资产二级分类、地域进行资产筛选。

![](_page_19_Picture_1.jpeg)

| 全部资产分类             | ▼ 全部资产 | ▼类型  ▼ | 全部地域     | •         |      |      |    |  |
|--------------------|--------|--------|----------|-----------|------|------|----|--|
| 择资产                |        |        |          | 已选择的资产(0) |      |      |    |  |
| 请输入资产ID/名称         |        |        | Q        | 资产ID/名称   | 资产分类 | 资产类型 | 地域 |  |
| 资产ID/名称            | 资产分类   | 资产类型   | 地域       |           |      | 暂无数据 |    |  |
|                    |        |        |          |           |      |      |    |  |
|                    |        |        | 100      |           |      |      |    |  |
|                    |        |        |          | →         |      |      |    |  |
|                    |        |        |          |           |      |      |    |  |
|                    |        |        |          |           |      |      |    |  |
| 共 2362 条 <b>10</b> | ▼ 条/页  | < 1 /: | 237页 🕨 🕨 |           |      |      |    |  |
| 持按住shift进行多选       |        |        |          | 取消全部选择    |      |      |    |  |

5. 配置完任务参数后,弹窗中显示已选择扫描数量,以及消耗的扫描次数,确认无误后,仔细阅读并同意腾讯云漏洞扫描服务 协议,并勾选用户承诺,单击**确定**,完成添加扫描任务后,在页面下方任务列表处出现新创建的扫描任务。

![](_page_20_Picture_1.jpeg)

| 创建资产扫描 | <b>崔任务</b> (1) 暴露面梳理与配置检测                                                    | × |
|--------|------------------------------------------------------------------------------|---|
| 扫描任务 🛈 | 每天21:10:54_3_20221206                                                        |   |
| 扫描资产   | ● 从现有资产选择 ── 剔除资产 ── 手动填写 ── 文件导入                                            |   |
|        | 全部资产(2362) 选择资产 (3)                                                          |   |
| 扫描项目   | ✓ 暴露端口检测<br>针对公网IP、域名的业务,由漏洞扫描服务、云防火墙提供的端口暴露检测能力                             |   |
|        | ✓ 漏洞风险检测 针对主机、公网IP、域名资产,由漏洞扫描服务、主机安全提供的漏洞风险检测,并梳理互联网漏洞暴露面                    |   |
|        | 弱口令风险检测<br>针对主机资产、公网IP、域名的Web业务,由漏洞扫描服务、主机安全提供的弱口令检测                         |   |
|        | 网站风险扫描<br>针对公网IP、域名的Web业务,由漏洞扫描服务提供的网页篡改、敏感信息、挂马暗链检测                         |   |
|        | 资源配置风险检测<br>针对主机、数据库与网络资产,由云安全中心、主机安全提供的国家标准规范、默认安全规范、等级保护二级&三级合规<br>等配置风险检测 |   |
|        | 检测到你未购买 <u>T-Sec 云安全中心(SOC)</u> 2,无法全面深度排查资产潜在的配置风险,你可以前往购买                  |   |
| 扫描计划 🛈 | ○ 立即扫描 ○ 定时扫描 ○ 周期任务                                                         |   |
|        | 每天 🔻 21:10:54 🕓                                                              |   |
| 预计耗时   | 30分钟                                                                         |   |
| 单次消耗 🛈 | 3/资产/次                                                                       |   |
| 同意并授权  | 扫描许可协议,查看详情                                                                  |   |
| 承诺添加资  | 产归本账号所属企业所有,如使用他人资产将由本账号归属企业承担法律责任                                           |   |
|        | 确定取消                                                                         |   |

- △ 注意:
  - 不支持 CIDR 地址类型。
  - 文件导入仅支持 xlsx、csv、txt 类型。
  - 建立扫描任务时,请仔细阅读腾讯云漏洞扫描服务协议,与用户承诺内容。
  - 若扫描的资产总数超出配额,无法进行扫描,可进行升级扩容。

#### 查看任务执行情况

在 扫描服务页面 的任务扫描概况中,可以查看当前创建的任务概况,包括扫描任务、进行中任务、扫描次数。单击查看报告,跳转至报告下载页面查看扫描成功后的风险报告。

|             |              |             |              |           |             |                 |               | V-1 |    |
|-------------|--------------|-------------|--------------|-----------|-------------|-----------------|---------------|-----|----|
| 任务扫描概况      |              |             |              | 任务执行证     | 己录          |                 |               |     |    |
| 扫描任务        | 进行中任务        | ł           | ∃描次数         | 2022-12-0 | 06 13:32:17 |                 |               |     | 详情 |
| <b>16</b> ☆ | 0            |             | 355 ж        | 2022-12-0 | 06 09:28:51 |                 |               |     | 详情 |
| 周期任务:5个     |              | 1           | <b>适看</b> 报告 | 2022-12-0 | 06 09:26:59 |                 |               |     | 详情 |
|             |              |             |              | 2022-12-0 | 05 13:32:27 |                 |               | _   | 详情 |
| 健任务停止任务     | 删除任务状态       | v           |              |           |             | 多个关键字用竖线 " " 分隔 | ,多个过滤标签用回车键分隔 |     | Q  |
| 任务名称        | 任务类型 🍸   扫描资 | * \$ 扫描项目 ▼ | 开始时间         | 预估耗时      | 执行情况        | 扫描报告            | 创建时间 💲        | 操作  |    |
|             |              |             | <b>1</b>     |           | ✓ 已完成 1 次   |                 |               |     |    |

2. 在任务执行记录栏中,按照时间顺序展示最新已完成的任务执行记录,单击**详情**,在页面下方的任务列表中显示选中的对应 任务详情信息。也可以通过搜索任务 ID,进行任务筛选。

| 扫描任务                             |                     |                              |                                                               |                                                              |      |                     | ♥2↑ | ℃任务扫描异常        |
|----------------------------------|---------------------|------------------------------|---------------------------------------------------------------|--------------------------------------------------------------|------|---------------------|-----|----------------|
| 任务扫描概况<br>扫描任务<br>16个<br>周期任务:5个 | 进行中任务<br><b>0</b> 个 | 扫描次数<br><b>355</b> 次<br>查看报告 | 任务执行记<br>2022-12-06<br>2022-12-06<br>2022-12-06<br>2022-12-05 | <b>₽</b><br>113:32:17<br>109:28:51<br>109:26:59<br>113:32:27 |      |                     |     | 详情<br>详情<br>详情 |
| 创建任务 停止任务                        | 删除 任务状态 ▼           |                              |                                                               | 任务に                                                          | t.   |                     |     | Q¢             |
| 任务名称                             | 任务类型 🍸   扫描资产 💲 — 苔 | ∃描项目 ▼ 开始时间                  | 预估耗时                                                          | 执行情况                                                         | 扫描报告 | 创建时间 🕏              | 操作  |                |
|                                  | 周期任务 2              | 고 🔓 음 🕲 🗔 🛛 每天 20:53:36      | 约 10 分钟                                                       | ✓ 已完成 1 次<br>最近完成: 2022-12-06 21:01:18                       | 1    | 2022-12-06 21:01:10 | 编辑  | 删除             |

3. 页面下方为任务列表,展示所有已创建的扫描任务详情,内容包括以下。

| 内容   | 说明                                                                                                    |
|------|----------------------------------------------------------------------------------------------------|
| 任务名称 | 任务 ID+用户创建任务时,自定义的任务名。                                                                                                    |
| 任务类型 | <ul> <li>立即扫描:立刻启动的扫描任务。</li> <li>定时扫描:设置扫描时间,依据设置时间启动的单次扫描任务。</li> <li>周期扫描:设置扫描周期与时间,支持每日、每周、每月,依据设置周期启动的周期性扫描任务。</li> </ul> |
| 扫描资产 | 创建扫描任务时,选定的扫描资产,显示数量。                                                                                                    |
| 扫描项目 | 以彩色图标的方式显示用户选择的扫描项目,图标为灰色时,说明用户没有选择此项目。将鼠标悬浮<br>在图标上,可显示该图标对应的扫描项含义。                                                           |
| 开始时间 | 扫描任务的启动时间。                                                                                                    |
| 预估耗时 | 预计完成扫描任务所需时间。                                                                                                    |
| 执行情况 | <ul> <li>已完成−次:任务待开始。</li> <li>预计完成:正在扫描,未完成任务。</li> <li>已完成n次:已完成扫描任务n次,周期任务未结束。</li> </ul>                                   |

腾讯云

![](_page_22_Picture_1.jpeg)

|      | <ul> <li>● 已结束:扫描任务执行结束。</li> <li>● 已中止:扫描已中止。</li> </ul> |
|------|-----------------------------------------------------------|
| 扫描报告 | 对于已完成的扫描任务,生成扫描报告,完成多次周期性扫描任务,可生成多份报告。                    |
| 创建时间 | 任务创建时间。                                                   |

#### 管理扫描任务

#### 编辑任务

1. 在 扫描服务页面,选择目标任务,单击操作列的编辑,可对未结束的任务进行编辑。

| 扫描任务                                            |                     |                                |                  |                                                                                                    |                |                     | 👽 2 个任务扫描界     | 幹常 |
|-------------------------------------------------|---------------------|--------------------------------|------------------|----------------------------------------------------------------------------------------------------|----------------|---------------------|----------------|----|
| <b>任务扫描概况</b><br>扫描任务<br><b>16</b> 个<br>周期任务:5个 | 进行中任务<br><b>0</b> ↑ | 扫描次数<br><b>355</b> 次<br>重着报告   | ę                | <b>王务执行记录</b><br>2022-12-06 13:32:17<br>2022-12-06 09:28:51<br>2022-12-06 09:26:59<br>2022-12-05 13:32:27 |                |                     | 详情<br>详情<br>详情 |    |
| 创建任务 停止任务                                       | 删除 任务状态 ▼           |                                |                  |                                                                                                    | 多个关键字用竖线 " " 分 | }隔,多个过滤标签用回车键分隔     | Q              | Φ  |
| 任务名称                                            | 任务类型 🍸   扫描资产 💲     | 扫描项目 🍸 开始时                     | 讨间 预估耗时          | 执行情况                                                                                                    | 扫描报告           | 创建时间 🕈              | 操作             |    |
|                                                 | 周期任务 2              | [] <u>金</u> 유砚다 <sub>每天2</sub> | 20:53:36 约 10 分钟 | ✓ 已完成 1 ½<br>最近完成: 202                                                                                    | 次              | 2022-12-06 21:01:10 | 编辑 删除          |    |

 在添加任务弹窗中,重新填入任务名称、选择资产、选择扫描计划,仔细阅读并同意腾讯云漏洞扫描服务协议与用户承诺 后,单击确定,完成编辑任务。

# 注意: 编辑操作针对尚未开始的扫描任务,当任务已中止、启动中、已结束时,无法进行任务编辑操作。

#### 删除任务

- 1. 在 扫描服务页面, 支持如下两种方式删除未在启动中的任务:
  - 单个:选择目标任务,单击操作列的删除,弹出确认删除对话框。

| 扫 | ]描任务                             |                     |                |                                        |        |                                                                                                    |                                       |                 |                     | <b>♡</b> 2↑↑ | 任务扫描界          | 异常 |
|---|----------------------------------|---------------------|----------------|----------------------------------------|--------|----------------------------------------------------------------------------------------------------|---------------------------------------|-----------------|---------------------|--------------|----------------|----|
|   | 任务扫描概況<br>扫描任务<br>16个<br>周盼任务:5个 | 进行中任务<br><b>0</b> ↑ | 曰摭<br>3(<br>章看 | <sup>次数</sup><br>55 次<br><sup>报告</sup> |        | <b>任务执行记录</b><br>2022-12-06 13:32:17<br>2022-12-06 09:28:51<br>2022-12-06 09:26:59<br>2022-12-05 13:32:27 | 1                                     | 1               | <br>                | 1            | 详情<br>详情<br>详情 |    |
|   | 创建任务 停止任务                        | 删除 任务状态 ▼           |                |                                        |        |                                                                                                    |                                       | 多个关键字用竖线 " " 分隔 | ,多个过滤标签用回车键分隔       |              | Q              | φ  |
|   | 任务名称                             | 任务类型 🍸   扫描资产 💲     | 扫描项目 🔻         | 开始时间                                   | 预估耗时   | t                                                                                                    | 执行情况                                  | 扫描报告            | 创建时间 💲              | 操作           |                |    |
|   |                                  | 周期任务 2              | 🖸 🙀 옷 🕲 🗔      | 每天 20:53:36                            | 约 10 分 | 钟                                                                                                    | ✓ 已完成 1 次<br>最近完成: 2022-12-06 21:01:1 | 8 1             | 2022-12-06 21:01:10 | 编辑           | 删除             |    |

○ 批量:选择一个或多个任务,单击左上方的**删除**,弹出确认删除对话框。

| 创建任务 停止任务 | 删除任务物  | ▼ 态    |                           |                     |         |                                      | 多个关键字用竖线 " " 分隔, | 多个过滤标签用回车键分隔        |    | Q  | φ |
|-----------|--------|--------|---------------------------|---------------------|---------|--------------------------------------|------------------|---------------------|----|----|---|
| - 任务名称    | 任务类型 🍸 | 扫描资产 🛊 | 扫描项目 🍸                    | 开始时间                | 预估耗时    | 执行情况                                 | 扫描报告             | 创建时间 🕈              | 操作 |    |   |
|           | 周期任务   | 2      | i 🔓 🤉 🛞 🗔                 | 每天 20:53:36         | 约 10 分钟 | ✓ 已完成 1 次<br>最近完成: 2022-12-06 21:01: | 18 1             | 2022-12-06 21:01:10 | 编辑 | 删除 |   |
|           | 立即扫描   | 1      | <mark>]]) 金 ぷ @</mark> 🗗  | 2022-12-06 09:28:44 | 约5分钟    | ✓ 已完成<br>完成时间: 2022-12-06 09:48:     | 01 1             | 2022-12-06 09:28:44 | 编辑 | 删除 |   |
|           | 立即扫描   | 3      | <mark>]]) 渝 潟 </mark> 🔀 🖓 | 2022-12-06 09:26:52 | 约 15 分钟 | ✓ 已完成<br>完成时间: 2022-12-06 09:27:     | 01 1             | 2022-12-06 09:26:52 | 编辑 | 删除 |   |

2. 在确认删除对话框中,单击确定,即可删除任务。

```
<u>注意</u>:

当任务正在启动中,无法删除任务,请先停止任务,再进行删除。
```

#### 停止任务

腾讯云

在 扫描服务页面,选中正在启动的任务(可多选),单击**停止任务**,确定停止的任务数量,确定后可中止任务执行。

| 创建任务 停止任务 | 删除任务状  | 态 🔹    |            |                     |         |                                      | 多个关键:     | 字用竖线 " " 分隔, | 多个过滤标签用回车键分隔        |    | Q  | Φ |
|-----------|--------|--------|------------|---------------------|---------|--------------------------------------|-----------|--------------|---------------------|----|----|---|
| - 任务名称    | 任务类型 🍸 | 扫描资产 🛊 | 扫描项目 🍸     | 开始时间                | 预估耗时    | 执行情况                                 |           | 扫描报告         | 创建时间 \$             | 操作 |    |   |
|           | 周期任务   | 10     | on 🕰 🎗 🏵 🗔 | 每天 22:19:31         | 约 50 分钟 | 预计结束: 2022-12-06 23:09:              | 0 %<br>31 | 1            | 2022-12-06 22:19:28 | 编辑 | 删除 |   |
|           | 周期任务   | 2      | 🖸 🏛 A 🏶 🗔  | 每天 20:53:36         | 约 10 分钟 | ✓ 已完成 1 次<br>最近完成: 2022-12-06 21:01: | 18        | 1            | 2022-12-06 21:01:10 | 编辑 | 删除 |   |
|           | 立即扫描   | 1      | on 🛱 🎗 🏶 🖸 | 2022-12-06 09:28:44 | 约5分钟    | ✓ 已完成<br>完成时间: 2022-12-06 09:48:     | 01        | 1            | 2022-12-06 09:28:44 | 编辑 | 删除 |   |

#### 筛选任务

在 扫描服务页面,支持如下筛选方式:

- 单击图中①处按钮,支持对任务的状态进行筛选。
- 单击图中②处条件筛选框,支持以关键字进行筛选。
- 单击图中③处图标,支持按照字段类型进行筛选。
- 单击图中④处图标,支持将任务列表对字段内容进行排序。
- 单击图中⑤处图标,支持局部对任务列表进行刷新,保留筛选条件。

| 创建任务    停止任务 | 删除任务   | 大态 🔻   | 1                |                     |         | 2                                   | 多个关键字用竖线 " " 分隔,   | 多个过滤标签用回车键分隔        |    | (i) Q, | Φ |
|--------------|--------|--------|------------------|---------------------|---------|-------------------------------------|--------------------|---------------------|----|--------|---|
| 任务名称         | 任务类型 🝸 | 扫描资产 😫 | 扫描项目▼ 4          | 开始时间                | 预估耗时    | 执行情况                                | 选择资源属性进行过滤<br>任务ID | 创建时间 \$             | 操作 |        | 5 |
|              | 周期任务   | 10     | 🖸 🛣 ዲ 🕲 🗔        | 每天 22:19:12         | 约 50 分钟 | ▽ 已中止<br>中止时间: 2022-12-06 22:20:2   | 任务名称<br>任务类型       | 2022-12-06 22:19:28 | 编辑 | 删除     |   |
|              | 周期任务   | 2      | 🖸 🏂 우. 🛞 🗔       | 每天 20:53:36         | 约 10 分钟 | ✓ 已完成1次<br>最近完成: 2022-12-06 21:01:1 | 关联资产<br>8 1        | 2022-12-06 21:01:10 | 编辑 | 删除     |   |
|              | 立即扫描   | 1      | <mark>፬ ជ</mark> | 2022-12-06 09:28:44 | 约 5 分钟  | ✓ 已完成<br>完成时间: 2022-12-06 09:48:0   | n 1                | 2022-12-06 09:28:44 | 编辑 | 删除     |   |

#### 查看扫描报告

![](_page_24_Picture_1.jpeg)

1. 在 扫描服务页面,单击扫描报告栏处的数字,跳转至**报告下载**页面,查看该任务扫描完成后产生的风险报告。

| 扫描任务                                            |                     |                               |                                                           |                                                                  |                  |                     | <b>1</b> 2 个 | 任务扫描        | ₽常 |
|-------------------------------------------------|---------------------|-------------------------------|-----------------------------------------------------------|------------------------------------------------------------------|------------------|---------------------|--------------|-------------|----|
| <b>任务扫描概况</b><br>扫描任务<br><b>16</b> 个<br>周期任务:5个 | 进行中任务<br><b>0</b> 个 | 扫描次数<br><b>3555</b> 次<br>查看报告 | 任务执行记<br>2022-12-0<br>2022-12-0<br>2022-12-0<br>2022-12-0 | <b>法</b><br>6 13:32:17<br>6 09:28:51<br>6 09:26:59<br>5 13:32:27 | -                |                     | 1            | 详<br>详<br>详 |    |
| 创建任务 停止任务                                       | 删除 任务状态 ▼           |                               |                                                           |                                                                  | 多个关键字用竖线 " " 分隔, | 多个过滤标签用回车键分隔        |              | Q           | φ  |
| 任务名称                                            | 任务类型 🔻 扫描资产 🗲       | 扫描项目 🍸 开始时间                   | 预估耗时                                                      | 执行情况                                                             | 扫描报告             | 创建时间 💲              | 操作           |             |    |
|                                                 | 周期任务 2              | 🖸 🏂 🖧 🕼 🗔   每天 20:53:36       | 约 10 分钟                                                   | ✓ 已完成 1 次<br>最近完成: 2022-12-06 21:01:1                            | 8 1              | 2022-12-06 21:01:10 | 编辑           | 删除          |    |

2. 在对应的扫描任务**报告下载**页面,安全报告支持预览与下载到本地。详情请参见 报告下载。

| 报告下载                                                 |                                                                 |         |                                                                                                    |                            | ♥2个任 | ·务扫描异常         |
|------------------------------------------------------|-----------------------------------------------------------------|---------|----------------------------------------------------------------------------------------------------|----------------------------|------|----------------|
| <b>扫描报告概况</b><br>扫描报告<br><b>1004</b> 个<br>待重看: 517 个 | 关注服务号,随时随地接收报告<br>腾讯云为开发者提供移动管理工具,帮助开发者在手机上(<br>捷管理云资源和云张户,高效管理 | k       | <b>报告下载记录</b><br>2022-12-05 20:27:22<br>2022-12-05 11:21:41<br>2022-12-05 11:06:20<br>2022-12-02 10:52:08 |                            |      | 详情<br>详情<br>详情 |
| 下载报告                                                 |                                                                 |         |                                                                                                    | 多个关键字用竖线 "广分隔,多个过滤标签用回车键分隔 |      | Q Ø            |
| 报告名称                                                 | 扫描资产 🏼 🗧                                                        | 安全风险 \$ | 任务扫描                                                                                                    | 生成时间 \$                    | 操作   |                |
|                                                      | 1                                                               | 0       |                                                                                                    | 2022-12-06 13:32:17        | 预览   | ⊼载             |
|                                                      | 1                                                               | 7       |                                                                                                    | 2022-12-06 09:28:51        | 预览 一 | 下载             |

![](_page_25_Picture_1.jpeg)

# 风险中心

最近更新时间: 2024-10-18 10:06:51

风险中心模块展示了现有资产的风险数据,支持检测的风险类型包括端口风险、漏洞风险、弱口令风险、敏感信息、挂马暗链、 网页篡改六类。统计了当前风险概况,有助于快速定位具体风险,进行风险处理。

#### 查看风险概况

- 1. 登录 漏洞扫描服务控制台,在左侧导航中,单击风险中心。
- 查看风险概况,支持按照资产与扫描任务进行筛选。选择风险类型,单击数字,页面下方切换显示对应的风险类型详情。单击高危数字,页面下方切换显示对应的高危风险类型详情。

![](_page_25_Figure_8.jpeg)

3. 风险趋势栏可查看不同时间段内的风险数量,鼠标悬浮在图中数字上,可显示扫描时间、风险类型、风险数量。

|       |            |                 |        |            | 发起扫描 | 7天 30天     |
|-------|------------|-----------------|--------|------------|------|------------|
| 风险趋势  |            |                 | 1      |            |      |            |
| 端口风险  |            | 漏洞风险            | 0      |            |      |            |
| 漏洞风险  |            | 0 2022-10-29: 0 | 0      |            |      |            |
| 弱口令风险 |            |                 |        |            |      |            |
| 敏感信息  |            |                 |        |            |      |            |
| 挂马暗链  |            |                 |        |            |      |            |
| 网页篡改  |            |                 |        |            |      |            |
|       | 2022-10-28 | 2022            | -10-30 | 2022-11-01 |      | 2022-11-03 |

4. 支持以资产名称与扫描报告结果对风险情况进行筛选,显示对应资产在某次扫描任务结果中,检测出的风险详情。

![](_page_26_Picture_1.jpeg)

| 风险中心全部资产              | ▼ 综合扫描结果 ▼            |                       |
|-----------------------|-----------------------|-----------------------|
| 风险概况                  |                       |                       |
| 端口风险<br>20 个          | 漏洞风险<br>144 个         | 弱口令风险<br><b>2</b> ↑   |
| 高危:2个 敏感信息            | 高危:1个 挂马暗链            | 高危: 2 个<br>网页篡改       |
| <b>0</b> ↑<br>高危: 0 个 | <b>0</b> ↑<br>高危: 0 个 | <b>0</b> ↑<br>高危: 0 个 |

#### 查看不同类型风险详情

漏洞扫描服务支持对端口风险、漏洞风险、弱口令风险、敏感信息、挂马暗链、网页篡改六类高危风险类型的检测。

![](_page_26_Picture_5.jpeg)

1. 在 风险中心页面,单击页面下方的风险类型选项,查看不同类型的风险详情,默认显示未处置的风险。单击条件筛选框可重 置筛选条件,显示所有风险内容。

| 端口风险 | 漏洞风险 | 弱口令风   | 验 敏感信息 | 挂马暗链    | 网页篡改       |
|------|------|--------|--------|---------|------------|
| 资产视角 | 端口视角 | 标为E    | 3处置 忽略 |         |            |
| 端口   |      | 风险等级 🔻 | 资产类型 🍸 | 组件      | 时间 4       |
|      |      | 高危     | 未知     |         | 最近:<br>首次: |
|      |      | 中危     |        | "MySQL" | 最近:<br>首次: |

2. 查看资产的漏洞风险,包括漏洞名称、影响资产、风险等级、端口组件、漏洞类型、CVE 编号、扫描时间、处理状态。

![](_page_27_Picture_1.jpeg)

| 税单 漏洞税单 | 标为已处置 忽略 |      |             |                 |        |               | 处理状态 <b>未处理</b>                                    |                | QØ.       |
|---------|----------|------|-------------|-----------------|--------|---------------|----------------------------------------------------|----------------|-----------|
| 漏洞名称    | 影响资产     | 风险等级 | 城口          | 组件              | 漏洞类型 ▼ | CVE编号         | 时间 🕈                                               | 处理状态 T         | 操作        |
| Y PS-   | 3.61     | 商化   |             | 多个 (3)          | 代码注入   | CVE-2019-0708 | 最近: 2022-10-08 10:24:03<br>首次: 2022-10-08 10:24:03 | 未处理            | 标为已处置 忽略  |
| 漏洞描述    | M<br>W   | 100  | Constanting | and differences | 1.2    | Second St.    | 1. Kinder                                          | 进行正确的<br>代码,攻击 | 9脸<br>击者可 |
| CVE编号   | C        |      |             |                 |        |               |                                                    |                |           |
| 漏洞证明    | p        |      |             |                 |        |               |                                                    |                |           |
| 漏洞影响组件  | R        |      |             |                 |        |               |                                                    |                |           |
| 流河影响版本  | x        |      |             |                 |        |               |                                                    |                |           |
| 风险点     | rc       |      |             |                 |        |               |                                                    |                |           |
| 技术参考    | 1        |      |             |                 |        |               |                                                    |                |           |

按键说明:

- 单击漏洞风险列表表头关键字中的 按钮,支持以关键字内容对漏洞风险进行筛选。
- 单击漏洞风险列表表头关键字中的 掌按钮,支持以关键字内容对漏洞风险进行排序显示。
- 单击漏洞名称旁边的 ▶ 按钮,查看漏洞详情。
- 支持切换显示视角。
  - 资产视角: 以资产为单位显示每个资产的漏洞风险。
  - 漏洞视角:以漏洞为单位显示每种漏洞影响的资产数量与端口,单击**影响资产数栏**的数字,跳转至资产视角中该漏 洞风险所影响的资产信息。

#### 风险管理

#### 筛选风险

在 风险中心页面,单击筛选框,以关键字对风险进行筛选定位。

| 端口风险 漏洞风险 影 | 10令风险 敏感信息 | 挂马瞻链 网页篡政   |    |        |        |               |                                                    |        |          |
|-------------|------------|-------------|----|--------|--------|---------------|----------------------------------------------------|--------|----------|
| 资产视角 漏洞视角   | 标为已处置 忽略   |             |    |        |        |               | 多个关键字用坚线 11分隔,多个过渡标签)                              | 用回车键分隔 | Q ¢ ±    |
| 漏洞名称        | 影响资产       | 风险等级 T      | 端口 | 细件     | 漏洞类型 ▼ | CVE编号         | 时间 \$                                              | 处理状态 ▼ | 操作       |
|             |            | <b>N</b> 82 |    | 多个 (3) | 代码注入   | CVE-2019-0708 | 最近: 2022-10-08 10:24:03<br>首次: 2022-10-08 10:24:03 | 未处理    | 板为已处置 忽略 |

#### 标记状态

#### 标为已处置

建议使用 云防火墙 与 主机安全,对安全风险进行封禁等防御措施。防御处置后的风险可以标为已处置,处理状态更改为已处 置,当下次扫描任务中仍然检测到此风险,则处理状态重新变回未处理。

1. 在 风险中心页面,支持单个或批量将风险状态标为已处置。

○ 单个:选择目标风险,单击操作列的标记已处置。

| <b>講口</b> 风脸 | 漏洞风险 弱口 | ]令风险 敏感信息 | 挂马暗锉 网页篡改 |        |      |        |        |               |                                                    |         |          |
|--------------|---------|-----------|-----------|--------|------|--------|--------|---------------|----------------------------------------------------|---------|----------|
| 资产现象         | 用权角     | 标为已处置 忽略  |           |        |      |        |        |               | 多个关键字用蓝线 11 分隔,多个过滤标题                              | 2用回车键分码 | Q (\$ ±  |
|              | 識測名称    | 影响资产      |           | 风险等级 🕇 | 端口   | 细件     | 温洞类型 ▼ | CVE编号         | 时间 \$                                              | 处理状态 ▼  | 操作       |
|              |         |           |           | Mate   | 3389 | 多个 (3) | 代码注入   | CVE-2019-0708 | 最近: 2022-10-08 10.24:03<br>篇次: 2022-10-08 10:24:03 | 未处理     | 杨为已处置 忽略 |
|              | P       | 198       |           | 中危     | 8868 | 第个 (2) | 信息泄露   |               | 最近: 2022-10-08 14:56:34<br>首次: 2022-10-08 14:56:34 | 未处理     | 标为已处置 忽略 |

○ 批量: 选择一个或多个风险,单击左上角的标记已处置。

![](_page_28_Picture_1.jpeg)

| 编口风险 | 漏洞风险 | 弱口令风险 | 敏感信息 | 挂马暗链 | 网页篡改       |      |        |        |               |                                                    |         |         |             |
|------|------|-------|------|------|------------|------|--------|--------|---------------|----------------------------------------------------|---------|---------|-------------|
| 87U  | 展河现角 | 标为已处置 | 38   |      |            |      |        |        |               | 多个关键字用坚线 [1分隔,多个过敏]                                | 这用回车键分隔 | Q       | ¢ Ŧ         |
|      | 漏洞名称 | 影响资产  |      |      | 风险等级 🕇     | 端口   | 相件     | 蕭洞类型 ▼ | CVE编号         | 时间 \$                                              | 处理状态 ▼  | 操作      |             |
|      | 1    |       | li - |      | 8 <b>6</b> | 3389 | 多个 (3) | 代码注入   | CVE-2019-0708 | 最近: 2022-10-08 10:24:03<br>首次: 2022-10-08 10:24:03 | 未处理     | 标为已处置。  | <b>7</b> 88 |
|      | Pt   |       | 198  |      | 中裔         | 8888 | 多个 (2) | 信息泄露   |               | 最近: 2022-10-08 14:56:34<br>首次: 2022-10-08 14:56:34 | 未处理     | 标为已处置 8 | <b>7</b> 8  |

2. 在确认窗口中,单击确定,即可将目标风险标记为已处置。

#### 标记为忽略

当扫描误报产生风险误报时或认为该风险无需处理时,可将该风险忽略,后续扫描任务中该风险将被过滤。

1. 在 风险中心页面,支持单个或批量将风险状态修改为忽略。

○ 单个:选择目标风险,单击操作列的忽略。

| 第四风险 漏洞风险 弱口令风险 敏感信息 挂马蹄锉 网页幕 | <b>收</b>       |        |                    |                                                    |              |
|-------------------------------|----------------|--------|--------------------|----------------------------------------------------|--------------|
| 资产规定 美限规定 标为已处置 多時            |                |        |                    | 多个关键字用竖线 11 分隔,多个过滤标签                              | 用国车組分類 Q Q 土 |
| ■ 漏洞名称 影响资产                   | 风险等级 T 第0      | 细件     | 証詞类型 ▼ CVE编号       | 时间 \$                                              | 处理状态 〒 操作    |
|                               | <b>高電</b> 3389 | 多个 (3) | 代码注入 CVE-2019-0708 | 最近: 2022-10-08 10:24:03<br>首次: 2022-10-08 10:24:03 | 未处理 标为已处置 原略 |
| ✓ + P5 198                    | 中龍 8888        | 多个 (2) | 信息泄露 •             | 最近: 2022-10-08 14:56:34<br>首次: 2022-10-08 14:56:34 | 未处理 标为已处置 原略 |

○ 批量:选择一个或多个风险,单击左上角的忽略。

| 读口风险 <b>漏洞风险</b> 弱口令 | 內陸 敏感信息 挂马罐链 网页篡改 |            |      |        |      |               |                                                    |        |          |
|----------------------|-------------------|------------|------|--------|------|---------------|----------------------------------------------------|--------|----------|
| 资产现象 莱河现象 杨          | 訪日姓童 参格           |            |      |        |      |               | 多个关键字用坚线"个分閒,多个过途损益                                | 用国车键分隔 | Q (\$ ±  |
| 三  議測名称              | 影响资产              | 风险等级 🕇     | 第日   | 相件     | > Ⅲ  | CVE编号         | 时间 \$                                              | 处理状态 🔻 | 操作       |
|                      |                   | <u>8</u> 8 | 3389 | 多个 (3) | 代码注入 | CVE-2019-0708 | 最近: 2022-10-08 10:24:03<br>首次: 2022-10-08 10:24:03 | 未处理    | 标为已处置 忽略 |
|                      | 198               | 中危         | 8888 | 多个 (2) | 信息泄露 |               | 最近: 2022-10-08 14:56:34<br>首次: 2022-10-08 14:56:34 | 未处理    | 标为已处置 忽略 |

2. 在确认窗口中,单击确定,即可将目标风险状态修改为忽略。

#### 取消标记

当已处置或已忽略风险时,选择目标风险,可单击操作列的取消标记处置或取消标记忽略,进行取消操作。

#### 下载数据

在风险中心页面,单击,可选择需要导出的行和列中的内容,导出至本地。

| () | 说明:             |           |                     |             |         |
|----|-----------------|-----------|---------------------|-------------|---------|
|    | 端口风险支持接入云防火墙能力, | 开通防火墙服务后, | 可通过单击 <b>封禁端口</b> , | 跳转至云防火墙控制台, | 对该端口进行封 |
|    | 禁。              |           |                     |             |         |
|    |                 |           |                     |             |         |

| 端口风险 | 漏洞风险 | 鹅口令风险 | 敬感信息        | 挂马暗链 | 网页篡改 |       |        |        |               |                                                    |          |          |
|------|------|-------|-------------|------|------|-------|--------|--------|---------------|----------------------------------------------------|----------|----------|
| 资产现角 | 漏洞视角 | 标为已处置 | 21 <b>5</b> |      |      |       |        |        |               | 多个关键字用竖线"十分隔,多个过速的                                 | 7座用回车键分词 | ¢ ⊉      |
|      | 洞名称  | 影响资产  |             |      | 风险制  | 報▼ 第□ | 组件     | 漏洞类型 ▼ | CVE编号         | 时间 \$                                              | 处理状态 ▼   | 操作       |
|      |      |       |             |      | 高危   |       | 多个 (3) | 代码注入   | CVE-2019-0708 | 最近: 2022-10-08 10:24:03<br>首次: 2022-10-08 10:24:03 | 未处理      | 标为已处置 忽略 |

腾讯云

# 报告下载

最近更新时间: 2024-12-04 16:24:52

报告下载模块统计了当前扫描任务完成情况,以文档的形式多角度总结扫描任务结果,并提供专业修复建议,更清晰地分析资产 安全现状,可直接在线预览,也支持下载到本地保存。

#### 操作步骤

- 1. 登录 漏洞扫描服务控制台,在左侧导航中,单击报告下载。
- 在报告下载页面的扫描报告概况模块中,可查看当前产生的扫描报告个数,包含待查看报告个数。扫码关注腾讯云服务号, 提供接收报告提醒。

![](_page_29_Picture_8.jpeg)

3. 在报告下载记录模块中,按时间顺序记录了报告下载的信息,单击详情,在页面下方筛选出对应的扫描报告。

| 扫描报告概况           |                             |             | 报告下载记录                    |                                                          |                        |         |
|------------------|-----------------------------|-------------|---------------------------|----------------------------------------------------------|------------------------|---------|
| 扫描报告             | 关注服务号,随时随地接收报告              |             | 2022-09-08 1              | 立則                                                       | P扫描任务1测                | 详情      |
| 499              | 腾讯云为开发者提供移动管理工具,帮助          |             | 2022-09-07 1              | 立即                                                       | 叩扫描任务立体                | 详情      |
|                  | 开发者在手机上快捷管理云资源和云账<br>中 高效管理 |             | 2022-09-07 1              | 周期                                                       | 相扫描任务每天                | 详情      |
| 内正有1.00          | / ,向双目迕                     |             | 2022-09-06 1              | 立乱                                                       | 叩扫描任务立即                | 详情      |
|                  |                             |             |                           |                                                          |                        |         |
| 下载报告             |                             |             | 扫描任务ID:n                  | nis-j5k66jzf 报告名称:立即扫描                                   | 任务1                    | Q       |
| 下载报告             | 扫描资产 💲                      | 安全风险 💲      | 扫描任务ID:n<br>任务扫描          | mis-J5k66jzf 报告名称:立即扫描<br>生成时间 \$                        | <b>任务1</b><br>操作       | Q       |
| 下载报告<br>报告名称<br> | 扫描资产 \$                     | 安全风险 *<br>4 | 扫描任务ID:n<br>任务扫描<br>1; 39 | mis-j5k66jzf 报告名称:立即扫描<br>生成时间 \$<br>2022-09-08 11:07:53 | <b>任务1</b><br>操作<br>预览 | Q<br>下载 |

在扫描报告列表模块中,显示了报告名称、扫描资产、安全风险数量、任务扫描、生成时间信息,单击任务扫描栏中的任务
 名称,可跳转至扫描任务页面,查看该报告对应的扫描任务详情。

![](_page_30_Picture_1.jpeg)

| 报告名称 扫描资产 | * \$ 安全风险 \$ | 任务扫描        | 生成时间 🕈              | 操作    |
|-----------|--------------|-------------|---------------------|-------|
| \$ 1      | 4            | 1 139       | 2022-09-08 11:07:53 | 预览 下载 |
| 立 1       | 4            | ۲<br>۲<br>۲ | 2022-09-08 10:41:47 | 预览 下载 |

- 5. 在报告下载页面,单击筛选框,支持以关键字对扫描报告进行筛选。单击〇,可局部对扫描报告列表进行刷新,保留筛选条
  - 件。

| 下载报告                                     |        |        | [      | 多个关键字用竖线 " "分      | 隔,多个过滤标签用回车键分隔      |    | (i) Q. 🗘 |
|------------------------------------------|--------|--------|--------|--------------------|---------------------|----|----------|
| 报告名称                                     | 扫描资产 🕈 | 安全风险 🕈 | 任务扫描   | 选择资源属性进行过滤<br>报告名称 | ∴成时间 \$             | 操作 |          |
| 周期扫 ———————————————————————————————————— | 13     | 27     | r      | 扫描任务ID<br>扫描任务名称   | )22-09-13 18:41:08  | 预览 | 下载       |
| 周期扫:                                     | 14     | 27     | r<br>4 | 0220906            | 2022-09-13 18:41:00 | 预览 | 下载       |

6. 在报告下载页面,支持网页预览与本地下载两种查看方式。

| 0 | <ul> <li>说明:</li> <li>报告内容包含:</li> <li>体检任务基本信息</li> <li>体检结果概况</li> <li>风险详情</li> </ul> |
|---|------------------------------------------------------------------------------------------|
|   | ● 安全运营待办与建议                                                                              |
|   | ● 安全防线建设与核心功能使用详情                                                                        |
|   | 内容模板可在 报告下载─报告模板 中编辑。                                                                    |

○ 网页预览:选择目标报告,单击**报告名称**或操作列的预览,可在网页上预览报告内容。

| 报告名称 | 扫描资产 🕏 | 安全风险 🕈 | 任务扫描   | 生成时间 🕈              | 操作    |
|------|--------|--------|--------|---------------------|-------|
| 立即扫  | 1      | 4      | 139    | 2022-09-08 11:07:53 | 预览下载  |
| 立即:  | 1      | 4      | n<br>8 | 2022-09-08 10:41:47 | 预览 下载 |

○ 本地下载:选择单个或多个报告,单击左上角下载报告,可批量下载报告到本地;选择目标报告,单击操作列的下载报告,可下载单份报告到本地。

![](_page_31_Picture_1.jpeg)

| 下载 | 报告   |        |        | 多个关键字用   | 月竖线 " " 分隔,多个过滤标签用回车键分隔 |    | Q ( |
|----|------|--------|--------|----------|-------------------------|----|-----|
|    | 报告名称 | 扫描资产 🕈 | 安全风险 🕈 | 任务扫描     | 生成时间 ◆                  | 操作 |     |
|    | 立 8  | 1      | 4      | 39       | 2022-09-08 11:07:53     | 预览 | 下载  |
|    | 立即   | 1      | 4      | n<br>8 式 | 2022-09-08 10:41:47     | 预览 | 下载  |

# 添加白名单 IP

最近更新时间: 2025-04-25 16:34:42

本文档将为您详细介绍如何将腾讯云漏洞扫描服务的监测 IP 加入到白名单。

### 操作场景

漏洞扫描服务通过公网进行资产发现和风险监测时会使用模拟黑客入侵攻击的方式。如果您的服务器有安全防护或监控部署(例 如 WAF、SOC ),建议您将腾讯云漏洞扫描服务的监测 IP 加入到白名单中,开启扫描访问权限,保证监控服务正常运行,漏 洞扫描服务扫描节点 IP 为:

129.211.162.110 129.211.162.87 129.211.163.253 129.211.164.19 129.211.166.123 129.211.167.182 129.211.167.200 129.211.167.70 129.211.162.158 129.211.162.23 129.211.166.134 129.211.167.108 129.211.167.181 129.211.166.142 129.211.166.163 129.211.167.128 129.211.167.166 43.139.244.231 43.139.243.246 119.28.101.45 119.28.101.51 150.109.12.53 129.226.197.194 129.226.197.196 129.226.197.199 129.226.197.200 129.226.197.201 129.226.197.204 129.226.197.205 129.226.197.207 129.226.197.209 129.226.197.21 43.134.229.58 101.33.220.146

![](_page_33_Picture_0.jpeg)

182.254.192.73 175.178.79.94 106.55.172.224 119.91.226.99 43.139.53.159 106.55.100.23 106.53.104.226 123.207.45.218 43.136.98.102 43.139.150.105 175.178.22.156 122.152.222.70 159.75.140.45 193.112.176.100 43.136.103.134 101.33.244.20 114.132.180.83 159.75.80.121 43.136.56.35 106.52.219.11 42.193.249.24 43.136.123.68 123.207.72.172 43.139.233.146 119.91.227.203 175.178.108.10 43.136.85.179 111.230.104.109 119.91.226.24 119.91.48.196 101.33.203.139 134.175.222.22 175.178.72.188 175.178.90.4 119.29.244.62 123.207.72.179 175.178.79.108 111.230.243.60 43.138.175.184 134.175.53.125 43.139.204.202 122.152.233.202 175.178.176.234 43.139.244.105

![](_page_34_Picture_1.jpeg)

43.139.188.254 159.75.154.2 106.52.244.65 43.138.233.4 159.75.110.155 134.175.248.145 若您的网站需登录才可以访问,则需要先解除安全策略(即确保所有 IP 都能访问),待您的 cookie 有效性验证通过后再恢复 限制。

#### 操作步骤

🕛 说明:

- 适用于腾讯云 Web 应用防火墙,如果您使用的是其他 WAF 产品,请自行添加。
- 已购买 Web 应用防火墙。
- 完成防护域名的添加及正常接入,当前域名处于正常防护,且开启 BOT 管理规则总开关,详情请参见 快速入门 。

#### 方式1: 通过 IP 查询添加白名单

- 1. 登录 Web 应用防火墙控制台,在左侧导航栏中,单击 IP 查询。
- 2. 在 IP 查询页面,左上角选择需要防护的域名,输入需要查询的 IP,单击查询。

| IP查询    ▼   |
|-------------|
| IP查询 IP封堵状态 |
|             |
|             |
| 音询          |
|             |

3. 在查询结果中,可查看具体的 IP 详情,单击加入黑白名单,可手动添加黑白名单。

![](_page_35_Picture_1.jpeg)

| 查询结果   |      |    |
|--------|------|----|
| IP     |      | 拦截 |
| 域名     |      |    |
| 生效时间   |      |    |
| 结束时间   | 永久生效 |    |
| 类别     | 黑名单  |    |
| 触发策略名称 |      |    |
| 加入黑白名单 |      |    |

4. 在添加黑白 IP 页面,可手动添加白名单。配置相关参数,单击添加,即完成白名单添加。

| 添加黑白IF |        | : |
|--------|--------|---|
| 类别     |        |   |
| IP地址   |        |   |
|        |        |   |
|        |        |   |
| 截至时间 * | 永久生效 💌 |   |
| 备注     |        |   |
|        |        |   |
|        | 添加取消   |   |

参数说明:

- 类别:选择白名单。
- IP 地址:填写需要添加到白名单的地址。
- 截止时间:填写白名单有效期的截止时间。
- 备注: 自定义描述。

#### 方式2:直接添加 IP 白名单

登录 Web 应用防火墙控制台,在左侧导航栏中,单击**配置中心 > 黑白名单**,左上角选择需要防护的域名,单击 **IP 白名单**,进 入 IP 白名单页面。

#### 方式1: 手动添加白名单

![](_page_36_Picture_1.jpeg)

1. 在 IP 白名单页面,单击**添加地址**,进入添加白名单页面。

| Web 应用防火墙                    | 黑白名单                           |
|------------------------------|--------------------------------|
| <b>器 概</b> 览                 | IP黑名单 IP白名单 精准白名单规则白名单         |
| <sub>安全可视</sub><br>回 BOT流量分析 | <b>添加地址</b> 全部删除 导入数据 导出全部筛选结果 |
| 日志服务                         | IP地址 来源 ▼                      |
| 🕞 攻击日志                       |                                |
| L: 访问日志                      |                                |
| 资产中心                         |                                |
| ── 域名列表                      |                                |
| ⑦ 实例管理                       |                                |
| 配置中心                         |                                |
| ☑ 基础安全                       | 共 0 项                          |
| · BOT与业务安全                   |                                |
| ☆ BOT 行为管理 ~                 |                                |
| <u> 2</u> 黑白名单               |                                |

2. 在添加白名单页面,配置相关参数,单击确定。

| 添加白名单  | 1                                                                                           |   |
|--------|---------------------------------------------------------------------------------------------|---|
| IP地址 * | 支持任意IP地址,例如10.0.0.10或FF05::B5;支持CIDR格式地址,例如<br>10.0.0.0/16或FF05:B5::/60,使用换行符进行分隔,一次最多添加20个 |   |
| 影止时间★  | ○ 永久牛效 ○ 限定日期                                                                               | 0 |
| 限定日期*  | 2021-12-21 11:38:02                                                                         |   |
| 备注     | 请输入备注,50个字符以内                                                                               | 1 |

#### 字段说明

○ IP 地址: 支持任意 IP 地址,例如10.0.0.10或 FF05::B5;支持 CIDR 格式地址,例如10.0.0.0/16或 FF05:B5::/60,使用换行符进行分隔,一次最多添加20个。

# 🕗 腾讯云

- 🕛 说明
  - 选择域名为 ALL 时,添加的 IP 地址或 IP 段为全局的白名单。
  - 各个版本每个域名规格限制为:高级版1000条/域名、企业版5000条/域名、旗舰版:20000条/域名,每个
     IP 地址或者 IP 段占用一条额度。
- 截止时间: 永久生效或限定日期。
- 备注: 自定义, 50个字符以内。

#### 方式2: 批量导入白名单

- 1. 在 IP 白名单页面,单击导入数据,将弹出"导入 IP 名单"窗口。
- 2. 在"导入 IP 名单"窗口中,单击导入,选择导入白名单文件,上传完成后,单击确认导入即可。

| 导入IP名单 X                                                   |
|------------------------------------------------------------|
|                                                            |
| 导入                                                         |
| L                                                          |
| 1.格式,仅支持.xlsx, .xls,每次只支持单个文件上传。                           |
| 2.数量,每次最多可导入2000条IP名单,导入已存在的IP名单会默认跳过,如需导入大量<br>IP,请分多次导入。 |
| 3.内容,必须包含类别,IP地址,截止时间三列;具体可参考导出数据excel格式。                  |
| 4.截止时间,必须在2033/12/31 00:00:00之前,格式YYYY/MM/DD HH:MM:SS。     |
| 5.导入的格式严格按照导出格式填写,详情请看IP黑名单操作指南和IP白名单操作指南                  |
|                                                            |
| 确定导入 <b>重置</b>                                             |

#### 方式3: 将已封堵 IP 添加白名单

1. 登录 Web 应用防火墙控制台,在左侧导航中,选择 IP 查询 > IP 封堵状态,进入 IP 封堵状态。

![](_page_38_Picture_1.jpeg)

2. 在 IP 封堵状态页面,输入相关信息,单击查询,可以查询漏洞扫描服务的相关 IP 信息,即可对已封堵 IP 进行加白操作。

| IP查询 IP:                  | 封堵状态     |             |                   |                                           |       |      |  |
|---------------------------|----------|-------------|-------------------|-------------------------------------------|-------|------|--|
| <ol> <li>这里可以看</li> </ol> | E看到正在封堵% | 代态中的IP记录/这  | 里可以查看动态。          | 生成的IP封堵记录,例如CC,自定义人机识别等                   |       |      |  |
|                           |          |             |                   |                                           |       |      |  |
| 类型:                       | CC       |             | ▼ 触发策略            | <b>备:</b> 策略名称                            | IP地址: | 输入IP |  |
| 记录创建时间:                   | 近5分钟     | 近10分钟       | 近30分钟             | 2022-04-21 10:40:16 ~ 2022-04-21 23:59:59 | Ċ.    |      |  |
|                           | 有效截止     | 时间: 2022-04 | 4-21 11:07:43 ~ 2 | 2022-04-29 11:07:43                       |       |      |  |
| 查询                        |          |             |                   |                                           |       |      |  |